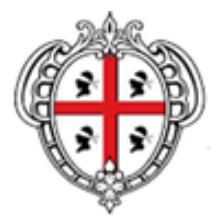

REGIONE AUTÒNOMA DE SARDIGNA REGIONE AUTONOMA DELLA SARDEGNA

## **MANUALE PER L'ACCESSO**

# alla compilazione della scheda primo contatto Covid-19

Il Manuale spiega i passi per accedere al sistema per compilazione della **SCHEDA PRIMO CONTATTO** (Scheda 4 – Allegato Documento operativo Covid-19 della Determinazione del Direttore Generale della Sanità n. 159 del 07.03.2020.

V1 - 27.03.2020

### Accesso al sistema

Il sistema per la compilazione ella scheda di contatto COVID19 è accessibile attraverso il seguente indirizzo internet sicuro (https):

### https://servizimedir.sardegnasalute.it/covid19

| Image: State State | Medici in rete                                                                                                    | RELATION |
|----------------------------------------------------------------------------------------------------|----------------------------------------------------------------------------------------------------|----------|
| Evo Medit<br>Accedi al servizo                                                                                                    | Home Acced al service Acced al service America se lines si viene identificati al sevene trante if Service di Autericazione centralitzzato della RAS. El possibile accedere con credenzari casasche o con la propria tessera santaria se attivata |          |

Attraverso a link Accedi al Servizio, si viene reindirizzati alla Pagina di Accesso ai Servizi del Sistema di Regione Sardegna di Autenticazione e Gestione della Identità Digitale (IDM RAS). I medici (ad esempio MMG, PLS) che sono già in possesso della TS-CNS o Carta Operatore già attiva accedono direttamente alla sezione dedicata alla compilazione della Scheda di Contatto, seguendo le indicazioni della maschera sotto riportata (Accesso con Smartcard)

|   | Accesso ai servizi                                                                                                    |                           |
|---|----------------------------------------------------------------------------------------------------|---------------------------|
|   |                                                                                                    | SISTEMA DI AUTENTICAZIONE |
|   |                                                                                                    |                           |
|   | Accedi al servizio                                                                                                    |                           |
|   | Per accedere ai servizi potrai usare codice fiscale e password o una smartcard (CNS). Dovrai essere registra<br>Management RAS. | ato all'Identity          |
|   | Con codice fiscale e password:                                                                                                  |                           |
|   | Rigenera password                                                                                                    |                           |
| 1 | Con Smartcard<br>Inserisci la carta nel lettore e clicca QUI                                                                    |                           |
|   | idm@regione.sardegna.it                                                                                                    | e Autonoma della Sardegna |

Per gli altri casi i medici sono guidati alla attivazione della loro identità digitale compilando il Form di registrazione all'IDM mostrato nella figura sottostante.

#### Form di registrazione all'IDM

Dopo aver compilato il modulo, il medico riceverà una email contenente il link per la convalida dei dati inseriti. Al termine della procedura verrà richiesto di inserire la sua password personale.

| Accesso ai                                                                       | servizi                                                                            |                                                                                                    |
|----------------------------------------------------------------------------------|------------------------------------------------------------------------------------|----------------------------------------------------------------------------------------------------|
|                                                                                  |                                                                                    | STRIEMA OF AUTOMOTIONS ON A                                                                                   |
| Registrazione<br>Benvenuto nel nuovo sistema o<br>Sardegna potrai usare una sola | di autenticazione regionale. Da o<br>u username con un'unica passwo                | ggi per accedere ai servizi della Regione Autonoma della<br>rd e dourai essere registrato al sistema unico di |
| autenticazione regionale. Ti pr<br>Se possiedi una smartcard (CI                 | eghiamo di inserire i tuoi dati e d<br>E, CNS o CRS) puoi registrarti n            | li prendere visione dell'informativa sulla Privacy.<br>ella sezione Accesso con Smartcard.                    |
| Per ulteriori informazioni sul pr<br>Identity Management RAS.                    | ocesso di registrazione e per sc                                                   | aricare la modulistica visita la pagina Registrazione al sistema                                              |
| * I campi contrassegnati da as                                                   | sterisco sono obbligatori.                                                         |                                                                                                    |
| Dati su su fisi                                                                  |                                                                                    |                                                                                                    |
| vau anayranu                                                                     | *                                                                                  |                                                                                                    |
| cource discale.                                                                  | nome                                                                               | cognome                                                                                                    |
| data di nascita*                                                                 | comune di nascita*                                                                 | provincia*                                                                                                    |
| sesso*<br>○ M ○ F                                                                |                                                                                    |                                                                                                    |
|                                                                                  |                                                                                    |                                                                                                    |
| Dati residenza                                                                   |                                                                                    |                                                                                                    |
| città*                                                                           | provincia*                                                                         | nazione*                                                                                                    |
| indirizzo*                                                                       | numero civico*                                                                     | CAP*                                                                                                    |
|                                                                                  |                                                                                    |                                                                                                    |
| Recaniti                                                                         |                                                                                    |                                                                                                    |
| telefono*                                                                        | cellulare                                                                          |                                                                                                    |
|                                                                                  |                                                                                    |                                                                                                    |
| es. 070123456                                                                    |                                                                                    |                                                                                                    |
| email*                                                                           | conferma email*                                                                    |                                                                                                    |
| è indispensabile specificare                                                     | è indispensabile confermare                                                        |                                                                                                    |
| an manizzo eman iunzionante                                                      | r manizzo eman                                                                     |                                                                                                    |
|                                                                                  |                                                                                    |                                                                                                    |
| I UCEIA GEIIA DRIVACY:<br>Informativa ex art. 13 D.lgs. 196/20                   | 03                                                                                 | A                                                                                                    |
| Ai sensi dell'art. 13 del D. Lgs.<br>trattamento dei dati personali da Lei       | 196/2003, desideriarno informarLa ch<br>forniti nel rispetto della normativa in rr | e la Regione Autonoma della Sardegna procederà al<br>nateria di protezione dei dati personali.                |
| Per "dato personale" si intende                                                  | ai sensi dell'art. 4 comma 1, lett. b) d                                           | el D. Lgs. 196/2003, "qualunque informazione relativa a                                                       |
| Oaccetto*                                                                        |                                                                                    |                                                                                                    |
| non accetto                                                                      |                                                                                    |                                                                                                    |
| Crea il mio account Annulla                                                      |                                                                                    |                                                                                                    |
|                                                                                  |                                                                                    |                                                                                                    |

Una volta ottenuta l'abilitazione

dal sistema regionale IDM può essere effettuato l'accesso al sistema Covid19,

Il sistema permette di:

- Compilare una Nuova Segnalazione,
- Visualizzare le segnalazioni effettuate precedentemente
- Modificare e/o completare i propri dati personali (telefono, e-mail, ecc.)

#### **Rigenera password**

È possibile richiedere la rigenerazione della propria password per l'accesso cliccando su *"Rigenera password*" nella pagina di Accesso ai servizi o seguendo la procedura indicata nella pagina:

| Accesso ai servizi                                                                                                    | SISTEMA DI AUTENTICAZIONE              |
|----------------------------------------------------------------------------------------------------|----------------------------------------|
| Accedi al servizio<br>Per accedera al servizio<br>Per accedera al servizi potral usare codice fiscale e passuori o una smartcard (CNS). | Dovrai essere registrato all'Identity  |
| Management RAS.<br>Con codice fiscale e password<br>Codice fiscale: password: entra                                                     |                                        |
| Rigenera password<br>C <del>On SmartCaT</del> O<br>Insensc la carta nel lettore e clicca QUI                                            |                                        |
| idm@regione.sardegna.it                                                                                                    | © 2020 Regione Autonoma della Sardegna |

https://idm.regione.sardegna.it/ras-idp/RecuperaPassword

### Assistenza

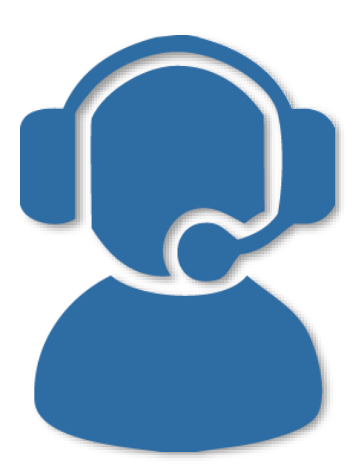

Per assistenza sul sistema:

### Telefono: 070/2779419

dal lunedì al venerdì non festivi, dalle 09:00 alle 13:00 e dalle 15:00 alle 17:00

Mail: evomedir.assistenza@sardegnait.it

Tutti i MMG e PLS sono già abilitati per accedere al sistema.

Per facilitare le operazioni di registrazione gli altri medici devono inviare una mail a <u>schedacontatto@sardegnait.it</u> riportando:

Nome Cognome, CF, Azienda Sanitaria di Appartenenza e Struttura (es. PS, 118, SISP)

Appena registrato sul sistema gli verrà inviata una mail in risposta con la notifica di attivazione.

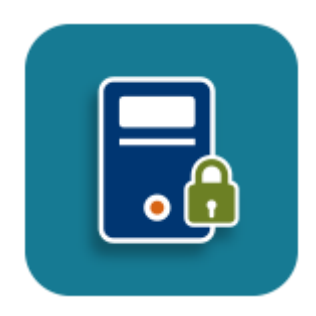

Per problematiche relative alla registrazione, all'accesso o allo sblocco dell'utenza si rimanda all'apposito servizio di assistenza della piattaforma IdM (Identity Managent) RAS.

### Telefono: 070/2796325

dal lunedì al venerdì non festivi, dalle 09:00 alle 13:00 e dalle 15:00 alle 17:00

Mail: idm@sardegnait.it

Pagina di registrazione al sistema Identity Management RAS <u>https://www.regione.sardegna.it/registrazione-idm/</u>